## How to Connect to "Aizu Free Wi-Fi"

You can connect to the internet using the following connection procedure. Browsing will be enabled after the guest page has been displayed.

(Re-login will be required after 3 hours. You can connect to the service up to 3 times per day. )

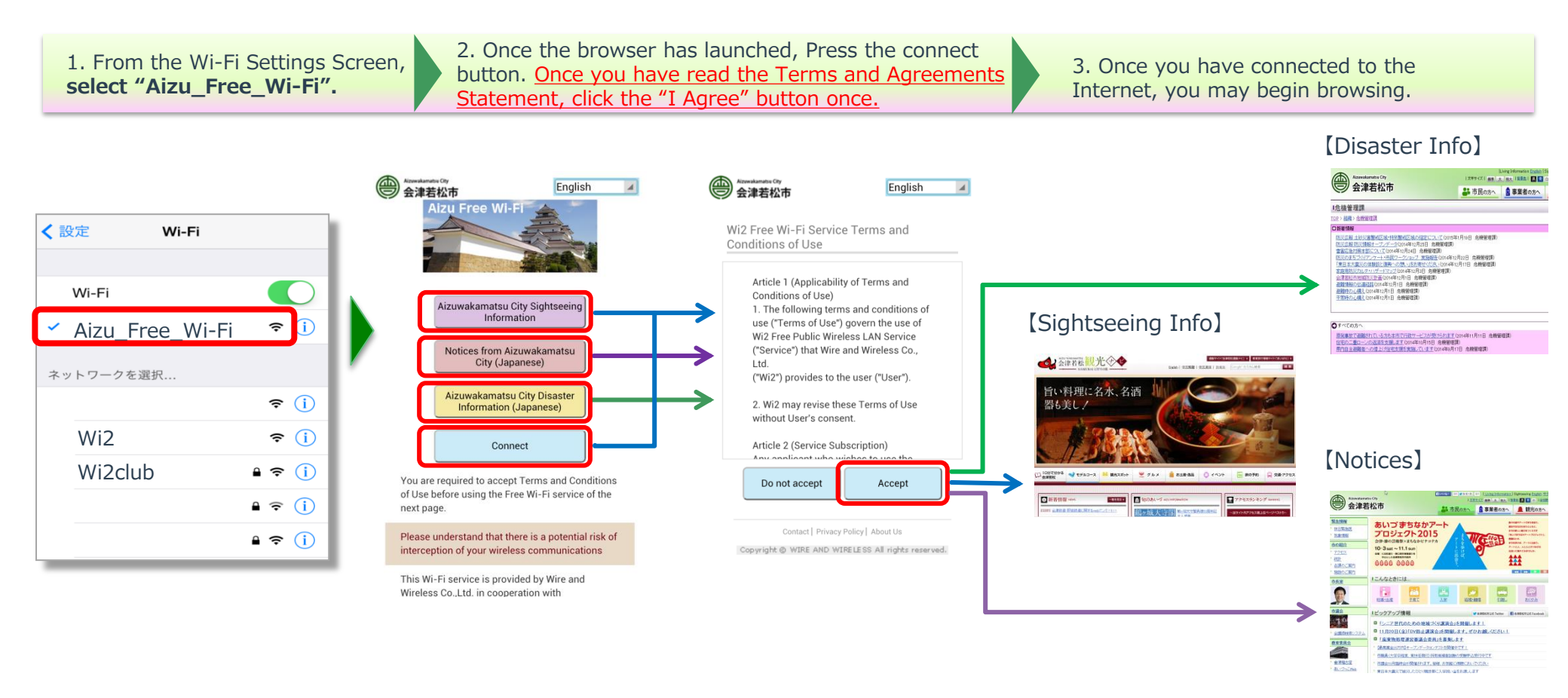

※ When using the Wi-Fi network, communication which is not encrypted may be intercepted. Please be aware of this information before connecting to the service.